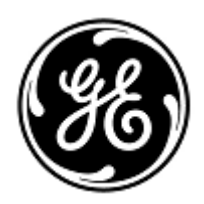

## URGENT MEDICAL DEVICE CORRECTION

## GE Healthcare

Healthcare Systems 9900 Innovation Drive Wauwatosa, WI 53226 USA

<Date of Letter Deployment>

GEHC Ref# 36124

To: Chairman Medical Board and relevant Head of Departments Healthcare Administrator / Risk Manager Director of Biomedical Engineering Chief of Nursing

## RE: CARESCAPE Central Station (CSCS) software version 2.0.2 units may experience unexpected NO COMM (No Communication) and network communication issues after boot-up or system restart.

## Please ensure that all potential users in your facility are made aware of this safety notification and the recommended actions.

- SafetyAfter boot-up or system start up, CSCS V2.0.2 units may display unexpected NO COMMIssuenotifications in the Patient Multi-Viewer or Single Viewer window when the CSCS is<br/>connected to both the Mission Critical (MC) and the Information eXchange (IX)<br/>networks. If a NO COMM notification is displayed, all patient waveforms, parameter<br/>data and alarms are lost at the CSCS and patients admitted to Telemetry transmitters<br/>are unmonitored unless monitored via other central stations, bedside monitors or direct<br/>clinical observation. There have been no injuries reported as a result of this issue.
- SafetyShould your CARESCAPE Central Station monitor experience the NO COMM safety issue,<br/>please follow these safety instructions to restore communication between the CSCS and<br/>patient monitoring devices. Before proceeding, ensure all patients are adequately<br/>monitored on other Central Station or Bedside monitors or by direct clinical observation.

At the CARESCAPE Central Station:

- Shut down the unit by clicking the Windows "Start" (located at the top left corner)->" Shut down" button.
- Wait until the message "It is now safe to turn off your computer" is displayed.
- Turn OFF the Power switch located at the bottom of the unit.
- Unplug the MC network cable from the unit.
- Ensure only IX Network cable is plugged in to the unit.
- Turn ON the Power switch located at the bottom of the unit.
- Let the unit boot in to clinical application. Ensure the progress bar displays complete and then disappears. Wait until a NO COMM is displayed.
- Plug the MC NETWORK cable to the MC port.

The Carescape Central Station will then return to normal operation.

| Affected<br>Product<br>Details | CSCS hardware platforms (MAI700 and MAS700) with V2.0.2 software only.<br>CSCS systems with V1.0.x, V2.0.0 or V2.0.1 are NOT affected.             |
|--------------------------------|----------------------------------------------------------------------------------------------------|
|                                | All-in-one GTIN 00840682109666; Desktop GTIN 00840682109604                                                                                        |
| Product<br>Correction          | GE Healthcare will correct all affected products at no cost to you. A GE Healthcare representative will contact you to arrange for the correction. |
| Contact<br>Information         | If you have any questions regarding this notification, please contact Technical Support at or your local Service Representative.                   |

Please be assured that maintaining a high level of safety and quality is our highest priority. If you have any questions, please contact us immediately per the contact information above.

Sincerely,

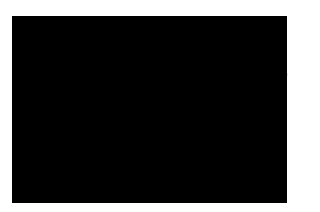

James W. Dennison Vice President - Quality & Regulatory GE Healthcare

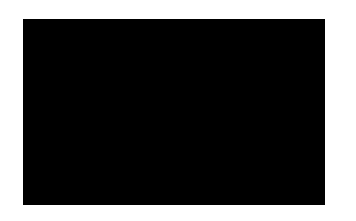

Jeff Hersh, PhD MD Chief Medical Officer GE Healthcare